# **Change Legal or Preferred Name**

31 Steps <u>View most recent version</u>

Created by

Alex Drabik

Creation Date Dec 03, 2024

Last Updated Dec 04, 2024

# **#** Review current names

#### STEP 1

#### Click on your profile picture/icon in the top right corner

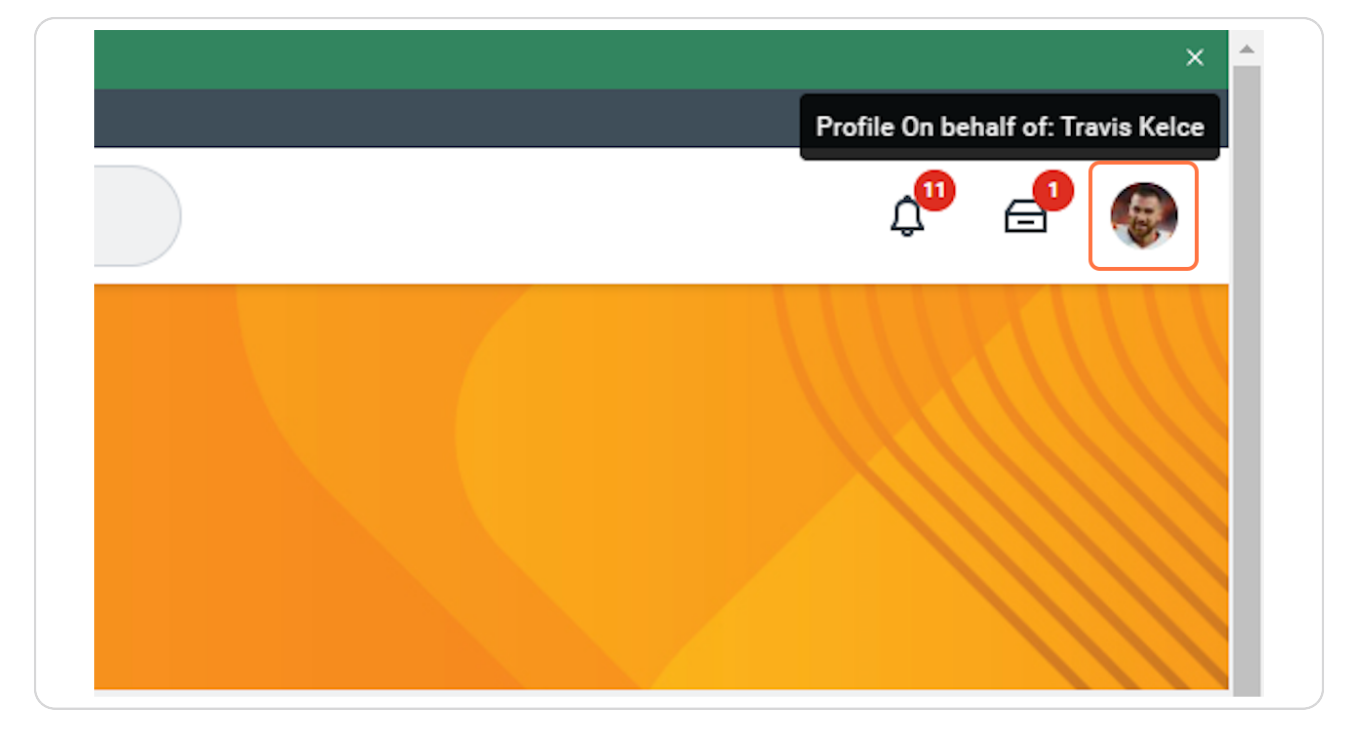

### **Click 'View Profile'**

|                       | × ^                                               |
|-----------------------|---------------------------------------------------|
|                       | Ļ <sup>0</sup> 🔮 쪶                                |
|                       | <b>On behalf of: Travis Kelce</b><br>View Profile |
| It's Tuesday, Decembe | 슈 Home<br>요 My Account >                          |
| <br>Announcements     | ☆ Favorites                                       |

#### STEP 3

# Click on the Personal tab

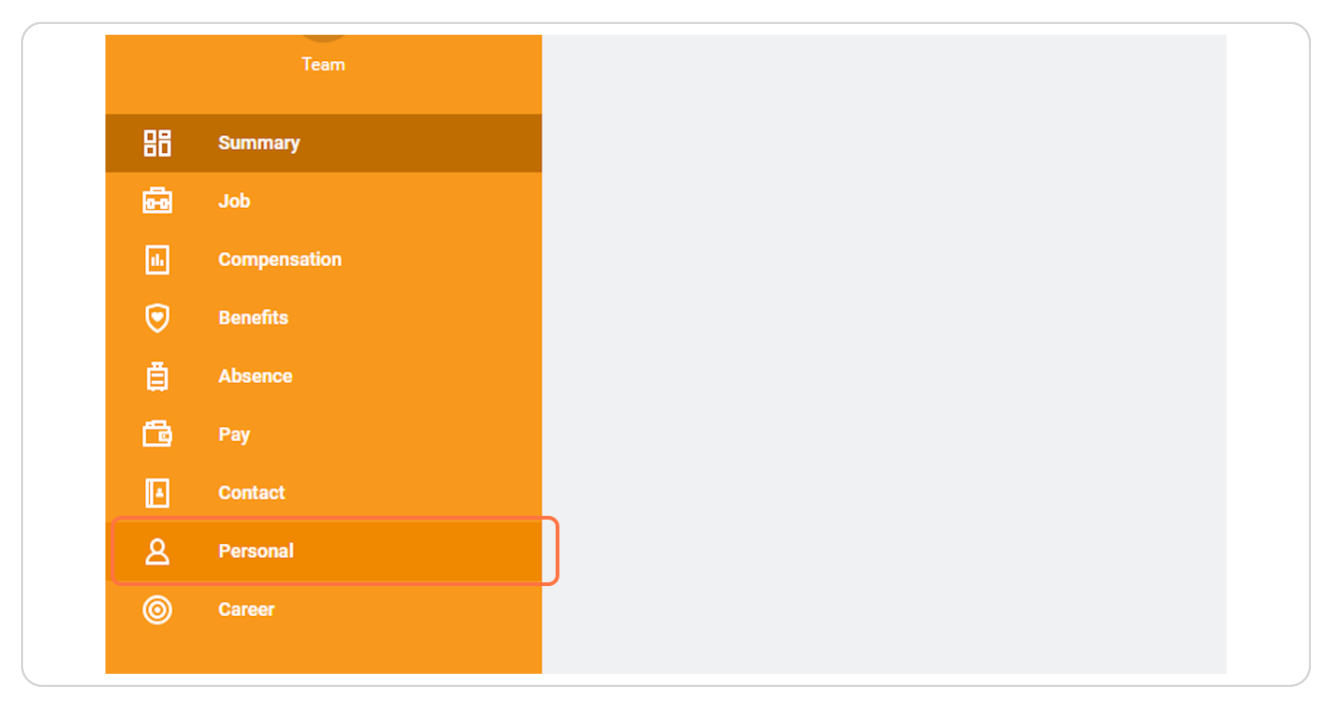

#### Personal Information Names IDs Documents # II = II - I II III Legal Name 1 item Name Travis Kelce Edit ⁄⊞ ≡ ⊡ ∟ ⊞ ⊞ Preferred Name 1 item Name Travis Kelce Edit × = = = - - - = = Name Change History 2 items Name Type Change From Change To Effective Date When Initiated Status 10/22/2024 04:23:11 Successfully Completed PM Legal Travis Kelce Travis Kelce 10/22/2024 10/22/2024 04:23:11 Successfully Completed PM Preferred Travis Kelce Travis Kelce 10/22/2024

# # Updating Legal Name

9 Steps

<u>Click on the Names tab to review your current legal and preferred name</u>

#### **STEP 4**

### Click on Edit next to the name you need to Legal Name update.

To update legal name we need a marriage license or updated government issued id or social security card.

|  | Edit     |
|--|----------|
|  |          |
|  |          |
|  |          |
|  |          |
|  |          |
|  |          |
|  |          |
|  |          |
|  |          |
|  |          |
|  |          |
|  |          |
|  |          |
|  |          |
|  | ( Edit ) |
|  |          |

#### Enter the effective date for the change.

Benefit Changes – Marriage/Divorce is a qualifying event for a benefit c
 Tax Withholdings – Complete a new W-4 form. Please contact your pers
 Update Beneficiaries – Complete a new Beneficiary Designation Form.

Effective Date \* 12/03/2024 E
Country \* United States of America :=
Prefix :=

#### STEP 7

#### Update first name if applicable.

| Effective Date *  | 12/03/2024                 |    |   |
|-------------------|----------------------------|----|---|
| Country *         | × United States of America | := | ] |
| Prefix            |                            | := |   |
| First Name *      | Travis                     |    |   |
| Middle Name       |                            |    |   |
| Last Name 🛛 \star | Kelce                      |    |   |
| Suffix            |                            | := |   |
| enter you         | ir comment                 |    |   |

| Country                                                                                                    | * Vnited States of America := |
|----------------------------------------------------------------------------------------------------|-------------------------------|
| Prefix                                                                                                    | :=                            |
| First Name                                                                                                    | * Travis                      |
| Middle Nam                                                                                                    | ie                            |
| Last Name                                                                                                    | * Swift-Kelce                 |
| Suffix                                                                                                    | :=                            |
| enter enter | er your comment               |
| Δttachm                                                                                                    | lents                         |

# Update Last Name as applicable

#### Click on Select files to upload supporting documentation

To update legal name we need a marriage license or updated government issued id or social security card.

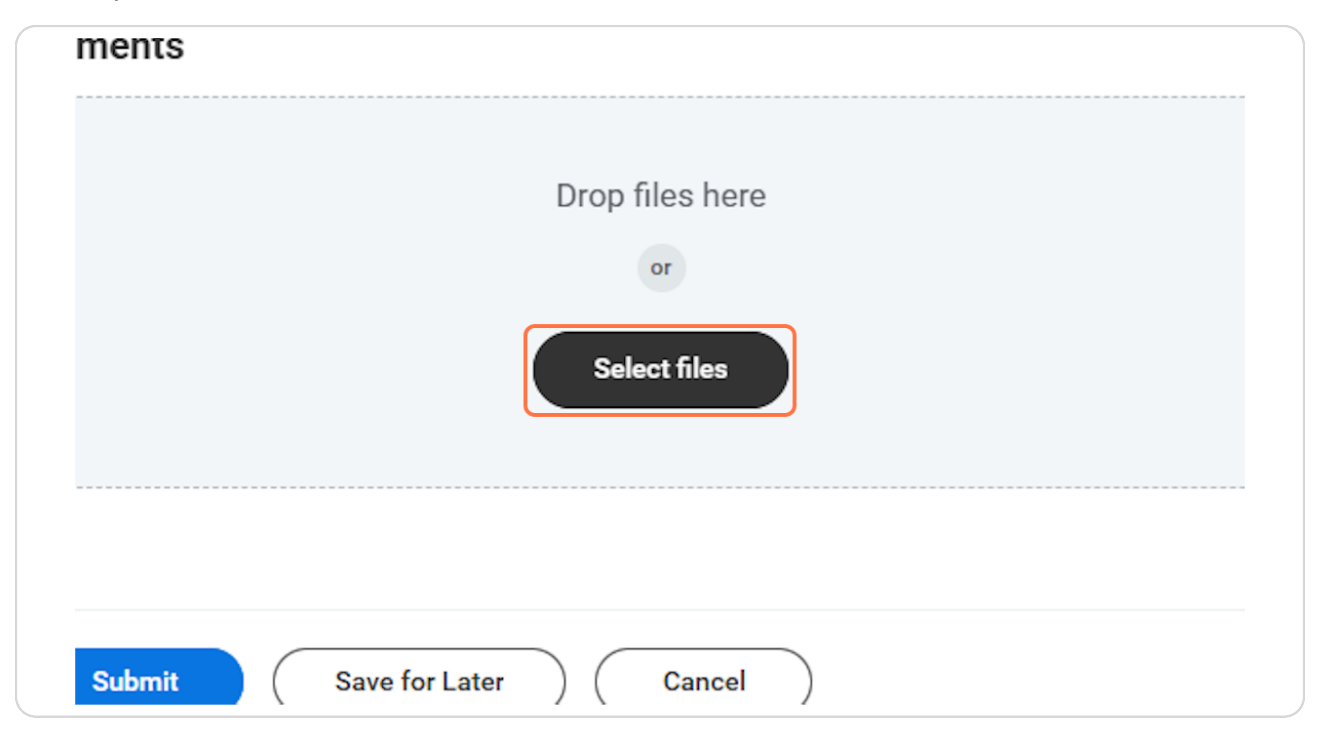

| Select other Doc | uments as the | document | category. |
|------------------|---------------|----------|-----------|
|------------------|---------------|----------|-----------|

| enter your comr | nent Multi-Media (Audio) (Student)<br>nally 1 Multi-Media (Video) (Student) |
|-----------------|-----------------------------------------------------------------------------|
| Attachments     | Named Professorships Notice Period Offers                                   |
| PDF CF examp    | ole-10_ Other (Student) Stally Other Documents                              |
| Descripti       | Passports and Visas     Search     X                                        |
|                 | Error: The field Category is required and must have a value.                |
| opioad          |                                                                             |

#### STEP 11

# Enter a description of the documents you provided.

| Attachn | nents                                               |  |
|---------|-----------------------------------------------------|--|
| PDF     | ECF example-10_6_2024.pdf<br>Successfully Uploaded! |  |
|         | Description Marriage License                        |  |
|         | Category * Cother Documents                         |  |

Feel free to leave a comment to help your HR partner process the change. (optional)

| Prefix       |                                                                                        |      |  |
|--------------|----------------------------------------------------------------------------------------|------|--|
| First Name 🔺 | Travis                                                                                 |      |  |
| Middle Name  |                                                                                        |      |  |
| Last Name 🔺  | Swift-Kelce                                                                            |      |  |
| Suffix       |                                                                                        |      |  |
|              | and I finally tied the knot!<br>S<br>F example-10_6_2024.pdf<br>Successfully Uploaded! |      |  |
| Ca           | tegory *                                                                               |      |  |
| Subm         | it Save for Later Can                                                                  | ncel |  |

| Click on Submit |                                   |                                |
|-----------------|-----------------------------------|--------------------------------|
| PDF             | ECF example-10_<br>Successfully U | 6_2024.pdf<br>Jploaded!        |
|                 | Description                       | Marriage License               |
|                 | Category *                        | $\times$ Other Documents $\Xi$ |
| Upload          | $\supset$                         |                                |
| Su              | ubmit                             | Save for Later Cancel          |

# # View Pending Name Change Requests

4 Steps

# **Click on View Details**

| ЪĒ |                                                |
|----|------------------------------------------------|
|    | Personal Informatic<br>You have submitted      |
| Ľ  | Up Next: HR Partner   Review Legal Name Change |
|    | Name                                           |
|    | Travis Kelce                                   |
|    | Preferred Name 1 item                          |

#### STEP 15

### **Click on Details and Process**

| Up Next                                         |
|-------------------------------------------------|
| HR Partner                                      |
| Review Legal Name Change<br>Due Date 12/05/2024 |
| > Details and Process                           |
|                                                 |
|                                                 |
|                                                 |

# The Details tab shows you a summary of the information you submitted.

| ue Date 12/07/2024               |              |                            |                    |
|----------------------------------|--------------|----------------------------|--------------------|
| Details Process                  |              |                            |                    |
| Person Travis Kelce              |              |                            |                    |
| Change To                        |              |                            |                    |
| Effective Date 12/03/2024        |              |                            |                    |
| Country United States of America |              |                            |                    |
| Western Script                   |              |                            |                    |
| Prefix (empty)                   |              |                            |                    |
| First Name Travis                |              |                            |                    |
| Middle Name (empty)              |              |                            |                    |
| Last Name Swift-Kelce            |              |                            |                    |
| Suffix (empty)                   |              |                            |                    |
| Name Change History 1 item       |              |                            | 1 II = II .' III I |
| Effective Date                   | Name         | When Initiated             |                    |
| 10/22/2024                       | Travis Kelce | 10/22/2024 04:23:11.937 PM |                    |
|                                  |              |                            |                    |

Click on Process tab to view next steps in request and who or which roles are assigned to those steps

| i indibitcioo                 |                          |                 |                           |            |                                    |             |                                                                                         |
|-------------------------------|--------------------------|-----------------|---------------------------|------------|------------------------------------|-------------|-----------------------------------------------------------------------------------------|
| Overall Process Legal Name Cl | nange: Travis Kelce      |                 |                           |            |                                    |             |                                                                                         |
| Verall Status In Progress     |                          |                 |                           |            |                                    |             |                                                                                         |
| Due Date 12/07/2024           |                          |                 |                           |            |                                    |             |                                                                                         |
|                               |                          |                 |                           |            |                                    |             |                                                                                         |
| Details Process               |                          |                 |                           |            |                                    |             |                                                                                         |
| Process History 6 items       |                          |                 |                           |            |                                    |             | ∷≣≣≂տւ™⊞⊞                                                                               |
|                               |                          |                 |                           |            |                                    | _           |                                                                                         |
| Process                       | Step                     | Status          | Completed On              | Due Date   | Person (Up to 5)                   | All Persons | Comment                                                                                 |
| Legal Name Change             | Legal Name Change        | Step Completed  | 12/03/2024<br>09:57:43 PM | 12/07/2024 | Travis Kelce                       | 1           | Alexus Brandenburg on behalf of<br>Travis Kelce: Tswift and I finally tied<br>the knot! |
| Legal Name Change             | Review Legal Name Change | Awaiting Action |                           | 12/05/2024 | Alexus Brandenburg (HR<br>Partner) | 7           |                                                                                         |
|                               |                          |                 |                           |            | Chelsea Bellmer (HR Partner)       |             |                                                                                         |
|                               |                          |                 |                           |            | Dawn Boomers (HR Partner)          |             |                                                                                         |
|                               |                          |                 |                           |            | Hannah Heisler (HR Partner)        |             |                                                                                         |
|                               |                          |                 |                           |            | Kolton Pavlicek (HR Partner)       |             |                                                                                         |

# # Updating Preferred Name

7 Steps

# **Click on Personal**

|    | Team         |
|----|--------------|
| 88 | Summary      |
| ß  | Job          |
| •  | Compensation |
| 0  | Benefits     |
| ē  | Absence      |
| ß  | Pay          |
|    | Contact      |
| ٤  | Personal     |
|    | More (1)     |

#### STEP 19

# **Click on Names**

|          |                      | Q Searc | h   |           |  |
|----------|----------------------|---------|-----|-----------|--|
| <b>안</b> | Personal Information | Names   | IDs | Documents |  |
|          | Edit                 |         |     |           |  |

# Click on Edit next to preferred name

| On behalf of: Tra | wis Swift-Kelce |                     |              |                    |                |                           |                        |           |
|-------------------|-----------------|---------------------|--------------|--------------------|----------------|---------------------------|------------------------|-----------|
| ■ MENU            | Mary Free Bed   |                     | Q Search     |                    |                |                           | ¢ <sup>12</sup>        | 🗗 🛞       |
|                   |                 | Personal Informatio | n Names IDs  | Documents          |                |                           |                        |           |
|                   |                 |                     |              |                    |                |                           |                        |           |
|                   |                 | Legal Name 1 item   |              |                    |                |                           | Æ ≣ ╤ 🗖 L" 🎟           | œ         |
| Trav              | vis Swift-Kelce | Name                |              |                    |                |                           |                        | ^         |
|                   |                 | Travis Swift-Kelce  |              |                    | Edit           |                           |                        |           |
|                   |                 |                     |              |                    |                |                           |                        |           |
|                   | A               | Preferred Name 1    | iem          |                    |                |                           | ⁄⊞ ⊒ ⊡ ∟' ⊞            |           |
|                   | Team            | Name                |              |                    |                |                           |                        |           |
|                   |                 | Travis Swift-Kelce  |              |                    | Edit           |                           |                        |           |
| BB Sur            |                 |                     |              |                    |                |                           |                        |           |
|                   |                 | Name Change Histo   | ry 3 items   |                    |                |                           | × III = 🗆 🗖 🛄          | <b>==</b> |
|                   |                 | Name Type           | Change From  | Change To          | Effective Date | When Initiated            | Status                 | Î.        |
|                   |                 | Legal               | Travis Kelce | Travis Swift-Kelce | 12/03/2024     | 12/03/2024<br>09:57:43 PM | Successfully Completed |           |
|                   |                 | Legal               | Travis Kelce | Travis Kelce       | 10/22/2024     | 10/22/2024                | Successfully Completed |           |
| 💼 Pay             |                 |                     |              |                    |                | 04:23:11 PM               |                        |           |
|                   | ntact           | Preferred           | Travis Kelce | Travis Kelce       | 10/22/2024     | 10/22/2024<br>04:23:11 PM | Successfully Completed |           |
| <u>A</u> Per      | rsonal          |                     |              |                    |                |                           |                        | ¥         |
|                   | More (1)        |                     |              |                    |                |                           |                        |           |

#### STEP 21

# Un-check 'Use Legal Name..' if applicable

| plementation - maryfreebed2<br>behalf of: Travis Swift-Kelce |           |  |
|--------------------------------------------------------------|-----------|--|
| Many Free Bed                                                | Q. Search |  |
|                                                              |           |  |
| Edit Preferred Name Travis Swift-Kel                         | œ 💬       |  |
| Use Legal Name As Preferred Name 🛛 🔽                         |           |  |
| Country * United States of A                                 | America   |  |
| Prefix (empty)                                               |           |  |
| First Name Travis                                            |           |  |
| Middle Name                                                  |           |  |
| Last Name Swift-Kelce                                        |           |  |
| Suffix (empty)                                               |           |  |
| enter your comment                                           |           |  |
|                                                              |           |  |
|                                                              |           |  |
|                                                              |           |  |
|                                                              |           |  |
|                                                              |           |  |
|                                                              |           |  |
| Submit Save for Later                                        | Cancel    |  |

| Use Legal Name As Pre | ferred Name                |    |
|-----------------------|----------------------------|----|
| Country               | * Vnited States of America | := |
| Prefix                | :=                         |    |
| First Name * Trav     |                            |    |
| Middle Name           |                            |    |
| Last Name * Swift     | Kelce                      |    |
| Suffix                | :=                         |    |

# Update preferred First and/or Last Name as applicable

### **Click on Submit**

Note preferred name does not require HR approval and should take effect immediately.

| <br>enter your comment       |
|------------------------------|
|                              |
|                              |
| Submit Save for Later Cancel |

Notice the worker profile has immediately updated with our changes.

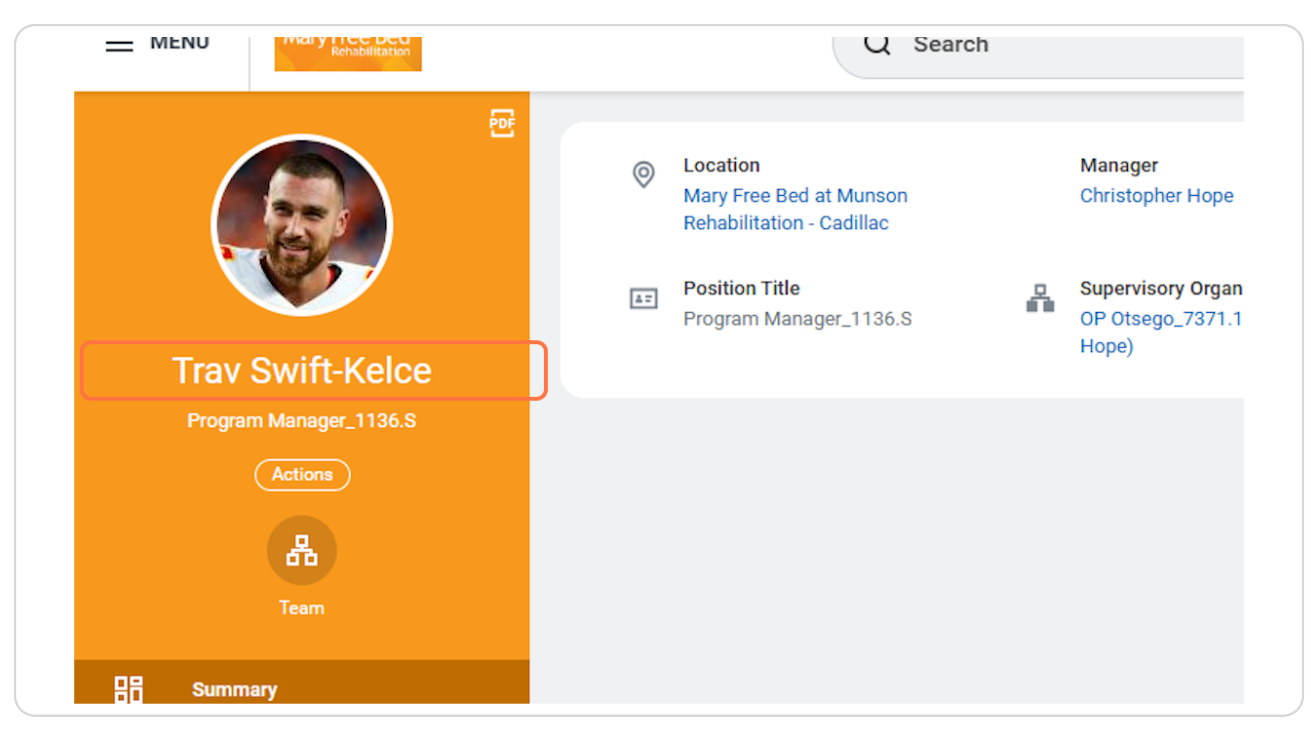

# # Reviewing Changes after Approval

7 Steps

### Navigate to your profile and you should see your Name Change updated once HR has approved and the effective date has come to pass.

| MENU Rehabilitation    | Q travis kelce                                                                                                    |
|------------------------|----------------------------------------------------------------------------------------------------|
|                        | <ul> <li>Location<br/>Mary Free Bed at Munson Rehabilitation - Cadillac</li> <li>Position Title<br/>Program Manager_1136.S</li> </ul> |
| Travis Swift-Kelce     |                                                                                                    |
| Program Manager_1136.S |                                                                                                    |
| Actions                |                                                                                                    |
| 品                      |                                                                                                    |
| Team                   |                                                                                                    |
| Summary                |                                                                                                    |

#### **<u>Click on Actions</u>**

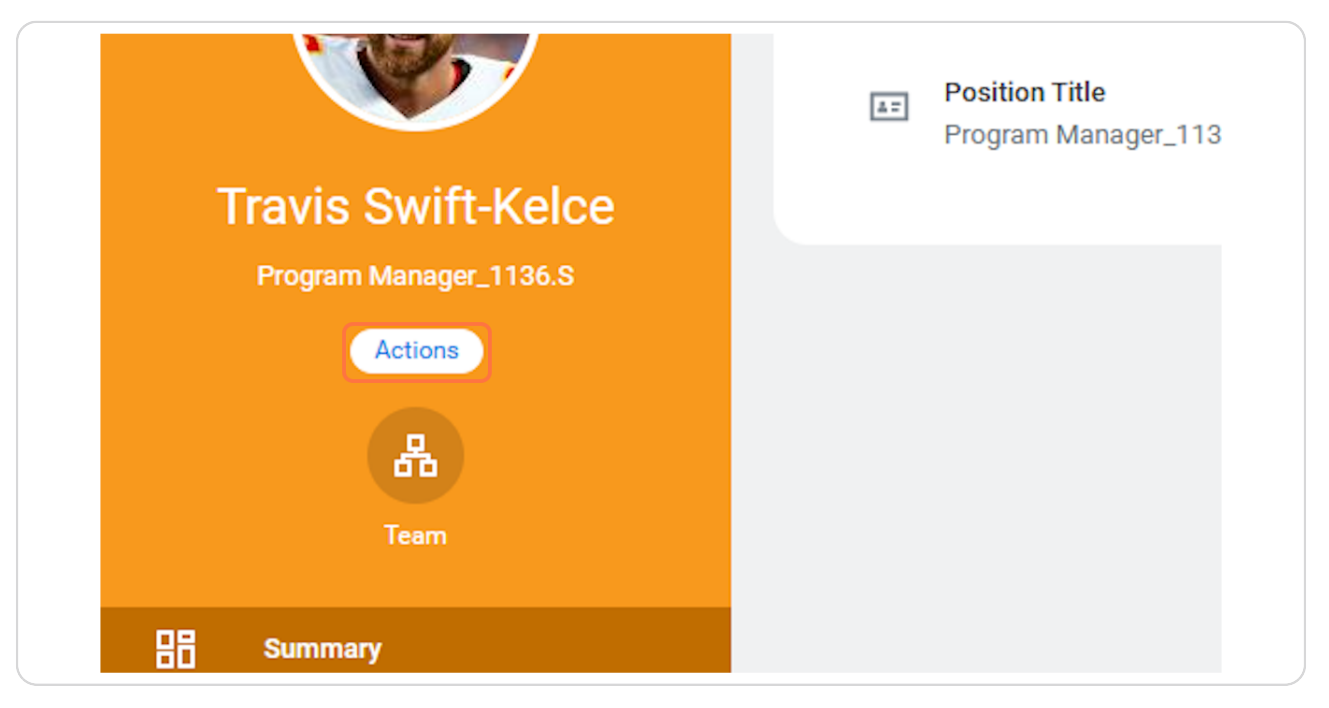

#### **STEP 27**

### Click on View Worker History by Category

| Summe   | 1 ayron          |    | Manager                                       | Christopher Hope                                                     |
|---------|------------------|----|-----------------------------------------------|----------------------------------------------------------------------|
| Summa   | Personal Data    | >  | Manager                                       | Christopher Hope                                                     |
| Job     | Talent           | >  | Location                                      | $^{\textcircled{\sc 0}}$ Mary Free Bed at Munson Rehabilitation - Ca |
| Compe   | Time and Absence | >  | Time in Position                              | 0 year(s), 4 month(s), 6 day(s)                                      |
| Benefit | Workday Account  | >  |                                               |                                                                      |
|         | Worker History   | >< | View Worker History                           |                                                                      |
| Absenc  | Favorite         | >  | View Worker History by                        | Category                                                             |
| Pay     | Preferences      | >  | Maintain Worker Docum<br>View Manager History | lents                                                                |
| Contac  | Security Profile | >  |                                               |                                                                      |
| Person  |                  |    | View My Service Dates                         |                                                                      |
|         | workday Account  |    |                                               |                                                                      |
|         | Worker Request   | >  |                                               |                                                                      |

# Click on Personal Data

|              | Mary Free Bed   |                           | (               | Q Searc    |
|--------------|-----------------|---------------------------|-----------------|------------|
| View Wo      | rker History by | y Category                | Travis Swift-Ke | lce \cdots |
| Staffing     | Personal Data   | Benefits                  |                 |            |
| Hire History | 1 item          |                           | 1               |            |
| Business P   | rocess          | Initiated On              | Start Date      | Status     |
| Hire: Travis | Swift-Kelce     | 10/22/2024<br>04:21:07 PM | 07/27/2024      | Successfu  |

#### STEP 29

# Here you can see a history of all personal data changes made.

|                                                                               |                | -Kelce                 |                        |              | View Worker History |
|-------------------------------------------------------------------------------|----------------|------------------------|------------------------|--------------|---------------------|
|                                                                               |                |                        |                        |              |                     |
| Staffing Personal Data Benefits                                               |                |                        |                        |              |                     |
| Personal Data History 11 items                                                |                |                        |                        |              | ﷺ ≣ ⊽ ⊡ ₽ 🎟 🎟       |
| Business Process                                                              | Effective Date | Initiated On           | Status                 | Change From  | Change To           |
| Legal Name Change: Travis Swift-Kelce                                         | 12/03/2024     | 12/03/2024 09:57:43 PM | Successfully Completed | Travis Kelce | Travis Swift-Kelce  |
| Edit Licenses: Travis Swift-Kelce                                             |                | 10/23/2024 09:16:33 AM | Successfully Completed |              |                     |
| Photo Change: Travis Swift-Kelce                                              |                | 10/22/2024 04:41:50 PM | Successfully Completed |              |                     |
| Complete Form I-9: Travis Swift-Kelce - Employment<br>Authorized              | 07/27/2024     | 10/22/2024 04:23:37 PM | Successfully Completed |              |                     |
| Change Emergency Contacts for Onboarding: Travis Swift-Kelce                  |                | 10/22/2024 04:23:37 PM | Successfully Completed |              |                     |
| Edit Licenses: Travis Swift-Kelce                                             |                | 10/22/2024 04:23:37 PM | Successfully Completed |              |                     |
| Preferred Name Change: Travis Swift-Kelce                                     |                | 10/22/2024 04:23:11 PM | Successfully Completed | Travis Kelce | Travis Kelce        |
| Legal Name Change: Travis Swift-Kelce                                         | 07/27/2024     | 10/22/2024 04:23:11 PM | Successfully Completed | Travis Kelce | Travis Kelce        |
| Personal Information Change: Travis Swift-Kelce<br>(United States of America) |                | 10/22/2024 04:23:11 PM | Successfully Completed |              |                     |
| Home Contact Change: Travis Swift-Kelce                                       | 07/27/2024     | 10/00/0001010100100    |                        |              |                     |

# Click on Preferred Name Change: Trav Swift-Kelce

| Staffing Personal Data Benefi           | its            |                           |            |
|-----------------------------------------|----------------|---------------------------|------------|
| Personal Data History 13 items          |                |                           |            |
| Business Process                        | Effective Date | Initiated On              | Status     |
| Preferred Name Change: Trav Swift-Kelce |                | 12/03/2024 10:03:41<br>PM | Successfu  |
| Preferred Name Change: Trav Swift-Kelce |                | 12/03/2024 10:02:06<br>PM | Successful |
| Legal Name Change: Trav Swift-Kelce     | 12/03/2024     | 12/03/2024 09:57:43<br>PM | Successful |
| Edit Licenses: Trav Swift-Kelce         |                | 10/23/2024 09:16:33       | Successful |

#### STEP 31

# Notice overall Status says successfully completed indicating there are not further steps required.

| nplementation - maryfree<br>In behalf of: Travis Swift-I | ebed2<br>Kelce                            |          |  |        |
|----------------------------------------------------------|-------------------------------------------|----------|--|--------|
|                                                          | Aary Free Bed                             | Q Search |  | ¢° 🚽 🌗 |
| View Even                                                | 1 Preferred Name Change: Trav Swift-Kelce |          |  | ) (    |
| For                                                      | Trav Swift-Kelce                          |          |  |        |
| Overall Process                                          | Preferred Name Change: Trav Swift-Kelce   |          |  |        |
| Overall Status                                           | Successfully Completed                    |          |  |        |
| Due Date                                                 | 12/04/2024                                |          |  |        |
| Calendars In Use                                         | Consecutive Days (No Calendars Selected)  |          |  |        |
| Details                                                  | Process                                   |          |  |        |
| Person Trav                                              | v Swift-Kelce                             |          |  |        |
| Change To                                                | o                                         |          |  |        |
| Country                                                  | United States of America                  |          |  |        |
| Western Scrip                                            | ət                                        |          |  |        |
| Prefix                                                   | (empty)                                   |          |  |        |
| First Name                                               | Trav                                      |          |  |        |
| Middle Name                                              | (empty)                                   |          |  |        |
| Last Name                                                | Swift-Kelce                               |          |  |        |
|                                                          | (                                         |          |  |        |